|    | SLAM100/SRTK100/PAN0100/PACK100常见问题解答 |      |                                                                   |                                  |                                                                                                    |  |
|----|---------------------------------------|------|-------------------------------------------------------------------|----------------------------------|----------------------------------------------------------------------------------------------------|--|
| 序号 | 类别                                    | 类别序号 | 故障描述                                                              | 故障解读/排查方向                        | 排查方法                                                                                                    |  |
|    | SLAM<br>100                           | 1.1  | 按一次开关按钮,SLAM100不开始工<br>作<br>点击开始工作,提示操作失败                         | 检查内存卡方向                          | <ol> <li>1、请检查是否安装了内存卡(没有安装内存卡会出现此现象)</li> <li>2、使用原装内存卡</li> <li>3、检查剩余内存多少,小于4G时不会开始工作</li> <li>4、深度格式化一次内存卡(快速格式化前的勾取消)</li> <li>5、重启一次设备</li> <li>如以上无法解决,请联系飞马售后,提供SD卡内的LOG文件夹数据</li> </ol>                                      |  |
|    |                                       | 1.2  | 采集过程中设备自动关机                                                       | 采集过程中存在剧烈晃<br>动或者不是原装电池,<br>电量耗尽 | <ol> <li>1、电池电量是否充足</li> <li>2、是否使用了原装电池</li> <li>3、采集过程中是否存在剧烈的晃动</li> <li>4、充电宝接线位置是否存在松动,连接不牢固<br/>如以上无法解决,请联系飞马售后,提供SD卡内的LOG文件夹数据</li> </ol>                                                                                      |  |
| 1  |                                       | 1.3  | 开机后雷达头不转动                                                         | 检查固件版本,LOG数<br>据                 | <ol> <li>升级过程中是否存在断电,重启</li> <li>检查设备固件版本</li> <li>连接SLAM GO,查看是否有报错</li> <li>重启后等待5分钟</li> <li>设备是否已激活</li> <li>如以上无法解决,请联系飞马售后,提供SD卡内的LOG文件夹数据</li> </ol>                                                                           |  |
|    |                                       | 1.4  | 开机后雷达头转动出现卡滞<br>雷达头旋转方向变化,一会正转,一<br>会反转                           | 检查固件版本,LOG数<br>据                 | <ol> <li>1、请描述设备的使用场景,存放场景,温度,湿度</li> <li>2、检查设备固件版本</li> <li>3、连接SLAM GO,查看是否有报错</li> <li>4、重启一次设备</li> <li>如以上无法解决,请联系飞马售后,提供SD卡内的LOG文件夹数据</li> </ol>                                                                               |  |
|    |                                       | 1.5  | 连接SRTK100后,SLAM100无法采集数据(按电源按钮一次,指示灯不闪<br>烁,在app上操作开始工作,提示失<br>败) | 请检查接线是否正确,<br>是否安装了SRTK的天线       | <ol> <li>1、请检查是否安装了内存卡(没有安装内存卡会出现此现象)</li> <li>2、使用原装内存卡</li> <li>3、检查剩余内存多少,小于4G时不会开始工作</li> <li>4、深度格式化一次内存卡(快速格式化前的勾取消)</li> <li>5、检查SRTK的天线,馈线是否连接到位,搜星是否正常</li> <li>6、重启一次设备</li> <li>如以上无法解决,请联系飞马售后,提供SD卡内的LOG文件夹数据</li> </ol> |  |

| 2 |                   | 2. 1 | SLAM GO里显示SRTK搜星是O颗                  | 检查整体的接线情况        | <ol> <li>1、请确认接线是否正确,可靠</li> <li>2、交叉验证换一根天线,看搜星是否正常</li> <li>3、请确认SRTK固件版本</li> <li>4、重启一次设备</li> <li>如以上无法解决,请联系飞马售后,提供SRTK内存卡里的LOG文件</li> <li>夹数据</li> </ol>                                                                                   |
|---|-------------------|------|--------------------------------------|------------------|----------------------------------------------------------------------------------------------------|
|   | S-<br>RTK10<br>0  | 2. 2 | APP界面显示SIM卡error                     | 检查SIM卡状态是否正<br>常 | <ol> <li>1、请检查sim是否有欠费,放在手机上使用是否正常</li> <li>2、如国外客户,可能涉及apn设置问题,请参考</li> <li>http://knowledge.cheesi.cn/2023/11/28/srtk%e7%95%8c%e9%9d</li> <li>%a2sim-error%e6%8e%92%e6%9f%a5%e6%96%87%e6%a1%a3/</li> <li>如以上无法解决问题,请联系飞马售后</li> </ol>           |
|   |                   | 2. 3 | APP界面没有固定解                           | 检查CROS账号         | <ol> <li>1、请检查CROS账号是否正常,接入点是否正确</li> <li>2、请在室外宽阔地点使用,避开遮挡,远离建筑物,请参考<br/>http://knowledge.cheesi.cn/2023/11/28/srtk%e6%97%a0%e6%b3<br/>%95%e5%9b%ba%e5%ae%9a%e8%a7%a3%e6%8e%92%e6%9f%a5%e6%96%87<br/>%e6%a1%a3/<br/>如以上无法解决问题,请联系飞马售后</li> </ol> |
| 3 | S-<br>PANO1<br>00 | 3. 1 | 使用type-c数据线连接全景相机和电<br>脑,无法拷贝数据,页面卡住 | 检查数据线            | 1、使用全景相机必须用USB3.0 AtoC线,CtoC线不可用,如果没<br>条件也可以用网线通过FTP导数据。<br>0P3000、0P4000、0P5000、FMR500五合一读卡器上配的线是3.0线<br>可以使用<br>2、如以上无法解决,请联系飞马售后                                                                                                    |
|   |                   | 4. 1 | 照片中途停止记录<br>激光数据记录不全<br>标定文件打开乱码     | 检查固件版本,内存卡       | <ol> <li>1、检查SLAM GO版本,SLAM100固件版本(请保持最新版本)</li> <li>2、请使用原装内存卡并深度格式化</li> <li>3、换一张内存卡</li> <li>如以上无法解决,请联系飞马售后,提供SD卡内的LOG文件夹数据</li> </ol>                                                                                                    |
|   |                   | 4.2  | 原始数据中有多个PROJ文件                       | 操作问题             | 1、每一次开始工作,停止工作产生一个PROJ文件夹<br>2、每一次开关机产生一个SN文件夹                                                                                                    |

| 4 | 原始                 | 4. 3 | 拷贝数据时提示文件损坏                                         | 检查内存卡方向,长期<br>不格式化后或者内存卡<br>问题可能出现此现象 | <ol> <li>内存卡插入电脑中,右键-工具-检查(修复数据后在拷贝),<br/>此方法不保证数据一定可用,请以实际解算为准</li> <li>如1的方法数据无法使用,请使用原装内存卡(深度格式化后),重新采集数据。</li> <li>如以上无法解决,请联系飞马售后</li> </ol>                |
|---|--------------------|------|-----------------------------------------------------|---------------------------------------|----------------------------------------------------------------------------------------------------|
|   |                    | 4.4  | 原始数据中的照片出现条纹状                                       | 灯光频闪导致,可在<br>APP中打开曝光参数               | 1、连接SLAM GO,设置-常用设置-相机参数-曝光参数-选择50或者<br>60(中国国内是 50,国外有些国家是 60,主要就是灯光闪烁的<br>频率有区别)<br>2、如以上无法解决,请联系飞马售后                                                          |
|   |                    | 4. 5 | 照片出现0kb                                             | 排查内存卡方向                               | <ol> <li>1、使用原装内存卡</li> <li>2、深度格式化一次内存卡(快速格式化前的勾取消)</li> <li>3、换一张内存卡</li> <li>如以上无法解决,请联系飞马售后</li> </ol>                                                       |
|   |                    | 4.6  | 丢失大量的照片                                             | 请排查内存卡方向,固<br>件版本                     | 1、使用原装内存卡<br>2、深度格式化一次内存卡(快速格式化前的勾取消)<br>3、换一张内存卡<br>如以上无法解决,请联系飞马售后,提供SD卡内的LOG文件夹数据                                                                             |
| 5 | SLAM<br>GO<br>POST | 5. 1 | 检校报告加载错误                                            | 检查固件版本,SLAM GO<br>版本                  | <ol> <li>1、请检查设备的固件版本</li> <li>2、检查SLAM GO的版本</li> <li>3、在SLAM GO里查看检校文件版本号</li> <li>4、请检查下SLAM GO POST是否最新版本</li> <li>5、请检查数据是否存在共享盘?需要存在本地路径</li> </ol>        |
|   |                    | 6. 1 | 提示影像模块初始化失败,相机 1<br>初始化失败,相机 2 初始化失败,<br>相机 3 初始化失败 | 检查内存卡方向                               | 1、使用原装内存卡<br>2、深度格式化一次内存卡(快速格式化前的勾取消)<br>3、换一张内存卡<br>如以上无法解决,请联系飞马售后                                                                                             |
| 6 | SLAM               | 6. 2 | 无法安装slam go软件或者安装后打<br>开闪退                          | 检查手机系统是否需要<br>更新                      | <ol> <li>1、安卓手机,请更新到最新的系统版本,如不可用,请换一部不<br/>同型号的手机(保持系统版本是最新的)</li> <li>2、ios手机:请更新到最新的苹果系统,如不可用,请换一部不<br/>同型号的手机(保持系统版本是最新的)</li> <li>如以上无法解决,请联系飞马售后</li> </ol> |

|                                                                                                    | GU | 6. 3 | 华为手机(鸿蒙系统)无法<br>SLAMGO | 去安装 | 检查手机设置中的纯净<br>模式 | <ol> <li>打开手机的设置。</li> <li>进入"系统和更新"选项。</li> <li>在其中找到并点击"纯净模式"。</li> <li>选择退出或依然退出纯净模式。完成这些步骤后,就可以从非华为应用市场下载和安装应用了。如果退出纯净模式后仍然无法安装应用,可能需要检查手机的安全设置。在设置中找到"安全"选项,然后确保已经开启了外部来源应用下载,并关闭了外部检查应用</li> <li>如以上无法解决,请联系飞马售后</li> </ol> |
|----------------------------------------------------------------------------------------------------|----|------|------------------------|-----|------------------|----------------------------------------------------------------------------------------------------|
| <b>飞马售后联系方式:</b><br>田工-15922109033、闫工-18322775917、刘工-13683350667、 魏工-18713107770、赵工-15522216027、方工-13058707172 |    |      |                        |     |                  |                                                                                                    |

**紧急联系人:** 解工: 18822436426、赵工-18131357321、刘工-17600431173